# خطوات الاستعلام عن نتيجة المقررات الدراسية (دليل الطالب)

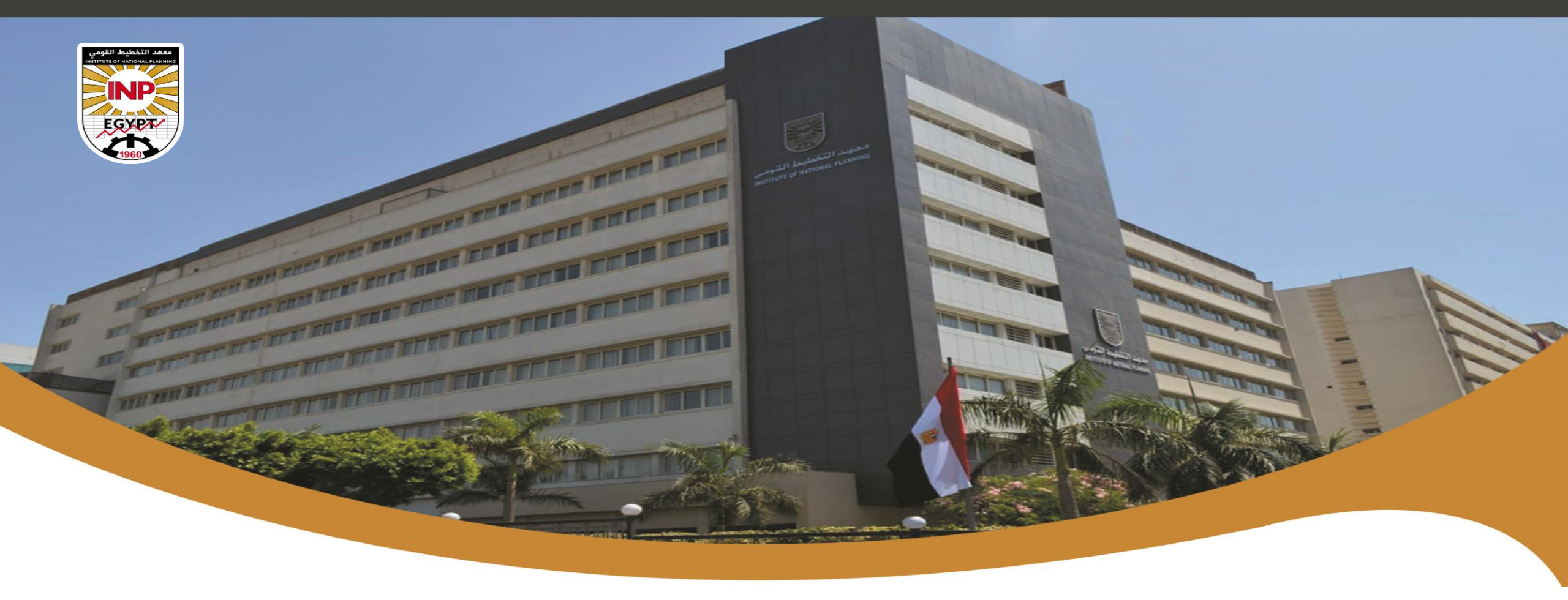

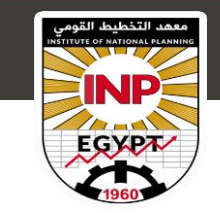

خطوات الاستعلام عن نتيجة المقررات الدراسية

عزيزي الطالب/ الطالبة...

يمكنكم الدخول على نظام إدارة شئون الدراسات العليا (نظام ابن الهيثم) بمعهد التخطيط القومي من خلال الخطوات التالية:

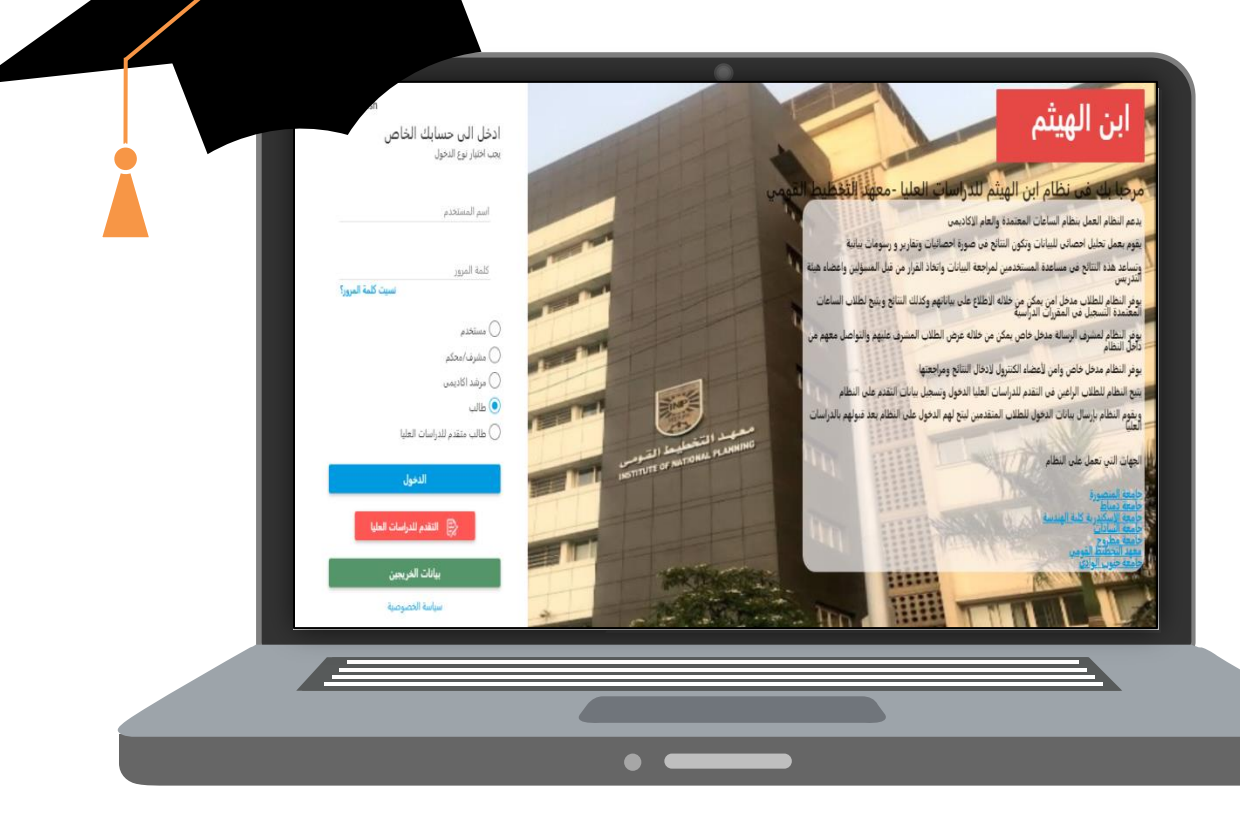

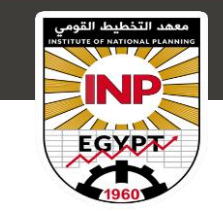

الدخول على الايميل الخاص بك

 برجاء الدخول علي الايميل الخاص بك للحصول على بيانات الدخول للنظام، وذلك من خلال مراجعة الايميل الذي تم ارساله لك من المعهد للحصول على بيانات الدخول الخاصة بك

سيظهر في الايميل مايلي: •اسم المستخدم الخاص بك •كلمة المرور ورابط الدخول للنظام

|              | 🗙 نظام ابن الهيثم لادارة الدراسات العل 📉 | +                    |                                                                                                    |                             |                                              |                                                |               |   |        | — Ó                         | X           |
|--------------|------------------------------------------|----------------------|----------------------------------------------------------------------------------------------------|-----------------------------|----------------------------------------------|------------------------------------------------|---------------|---|--------|-----------------------------|-------------|
| $\leftarrow$ | ightarrow $ ightarrow$ https://mail.go   | ogle.com/mail/u/0/#i | nbox/FMfcgzGIIVmPFPFM                                                                                                    | /drxRDsCGvVcCpTdL           |                                              | 00 to                                          | •             | G | ζΈ     | G 🍓                         |             |
| 📋 favo       | orites 🕒 Facebook 🕒 الصلاة في ا          | Duolingo 🗋 مواقیت    | تفقيط العدد: 597356 🗅                                                                                                    | GSMArena.com - m            | القران الكريم استماع , 🗅                     | 🕒 EKB - Disco                                  | ivery Ed      |   | >      | 📋 Othe                      | r favorites |
| b            | III 🕸 🤈                                  | TT I                 |                                                                                                    |                             |                                              | البحث في البريد                                | Q             |   | Gma    | ail M                       | ≡           |
| 51           | 1 ەن 2 🔪                                 |                      | :                                                                                                    | • D Ø,                      | 0 🖻 Î                                        | 0 0                                            | $\rightarrow$ |   |        | بشاء                        | +           |
|              | 5 🖶                                      |                      |                                                                                                    | البريد الوارد ×             | بثم لادارة الدر اسات ال                      | نظام ابن الهي                                  |               | 1 |        | ليريد الوارد                |             |
| Ø            | 3 م (قبل دقيقتين) 🔥 🔶                    | 05                   | <pgsmans@m< th=""><th>ans.edu.eg&gt; Ibn-Elhaytha</th><th>m Postgraduates Electi</th><th>ronic System<br/>س ال</th><th></th><th></th><th></th><th>لمميِّزة بنجمة<br/>لمؤجلة</th><th>*</th></pgsmans@m<> | ans.edu.eg> Ibn-Elhaytha    | m Postgraduates Electi                       | ronic System<br>س ال                           |               |   |        | لمميِّزة بنجمة<br>لمؤجلة    | *           |
| 8            |                                          |                      | ha                                                                                                    |                             | ابن الهيثم لاداره الدراسات العليا            | مرحباً بكم في نظام ا<br>اب د المدينة ( م القاص |               |   |        | لبريد المرسّل               | <           |
|              |                                          |                      | ne                                                                                                    | ssam.mp@gi                  | t12a7                                        | ب مسمم مسم<br>كلمة المرور : 5d6                |               |   |        | ىمسودات<br>لمزيد            | Ý           |
| +            |                                          |                      |                                                                                                    | فع الثالى لإستكمال بباداتكم | لدخول وكلمة السر للدخول على الموة            | برجى إستخدام إسم ا                             |               |   |        |                             | Meet        |
|              |                                          |                      |                                                                                                    | http://1                    | : طالب مقدم للدراسات العليا<br>93.227.50.129 | يجب تحديد الدخول :<br>موقع النظام              |               |   | اجتماع | جثماع جديد<br>لانضمام إلى ا |             |
|              |                                          |                      |                                                                                                    |                             | يق العمل بالنظام<br>, هذه الرسالة            | مع خالص تحیات فر<br>برجی عدم الرد علی          |               |   |        | Han                         | gouts       |

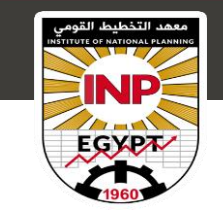

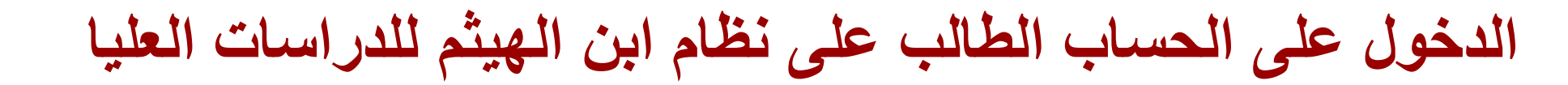

## 2. يمكنك الدخول على الموقع الخاص بنظام ابن الهيثم الميثم الهيثم الميثم التالي: الهيثم للدراسات العليا بالمعهد من خلال الرابط ابن الهيثم التالي:

#### http://193.227.50.129/

ستظهر الصفحة الرئيسية بالنظام

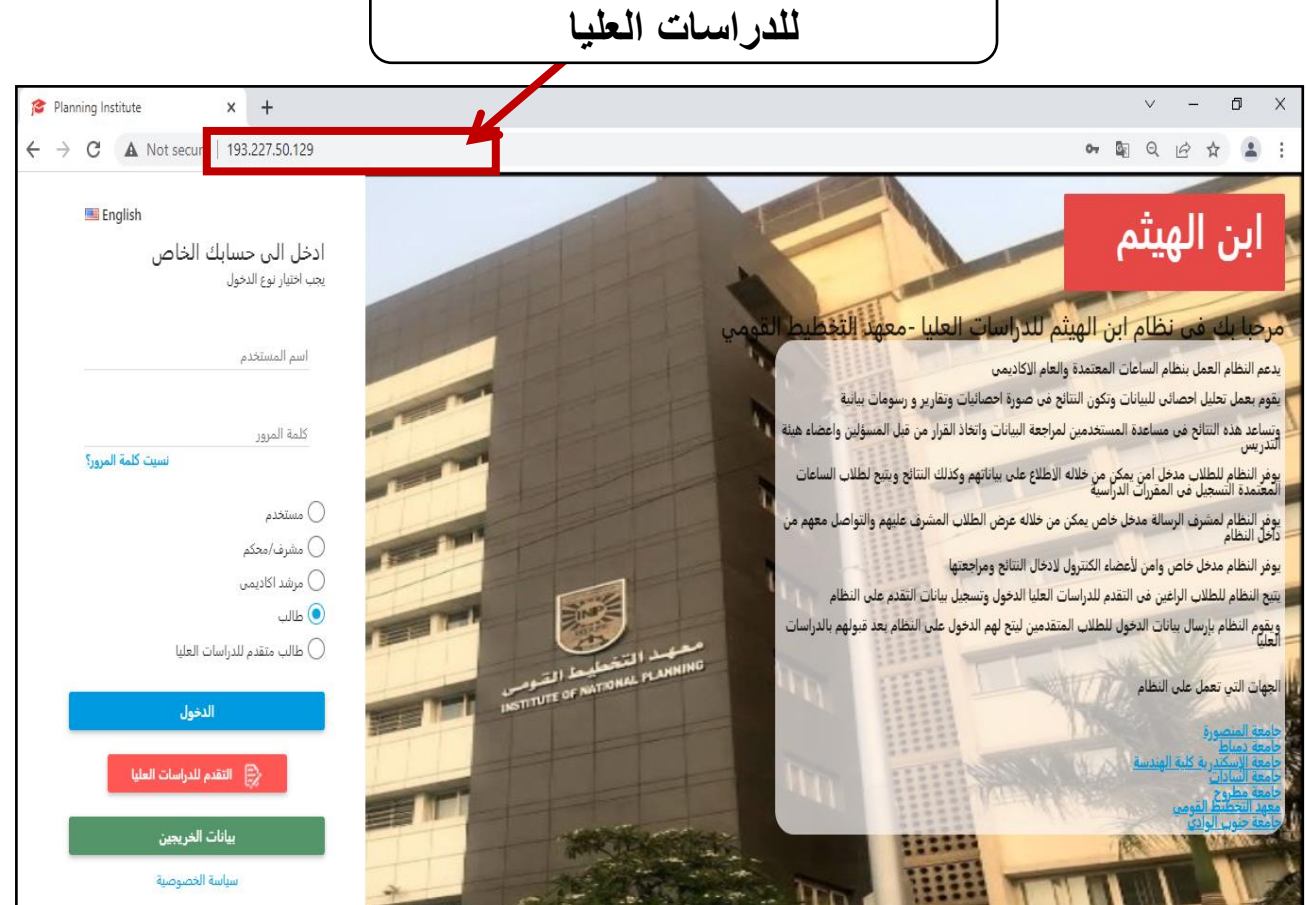

للدخول على نظام ابن الهيثم

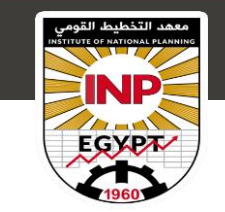

الدخول على الحساب الطالب على نظام ابن الهيثم للدر اسات العليا

3. يمكنك كتابة بيانات الحساب الخاص بك اسم المستخدم وكلمة المرور ثم الضغط على زر الدخول حتي تتمكن من الدخول للنظام

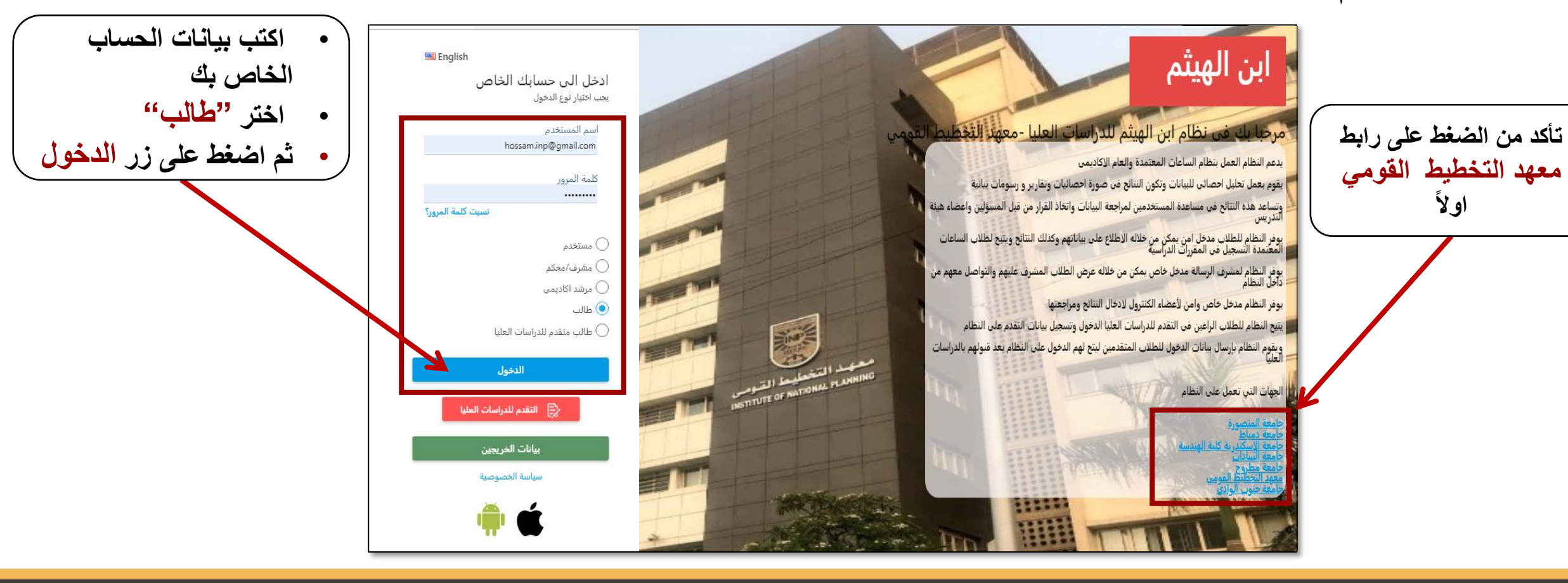

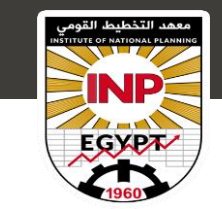

الصفحة الرئيسية

4\_ يمكنك الاطلاع وتعديل على بياناتك الاساسية والتعليمية التي تم تسجيلها على النظام، وذلك من خلال التالي:

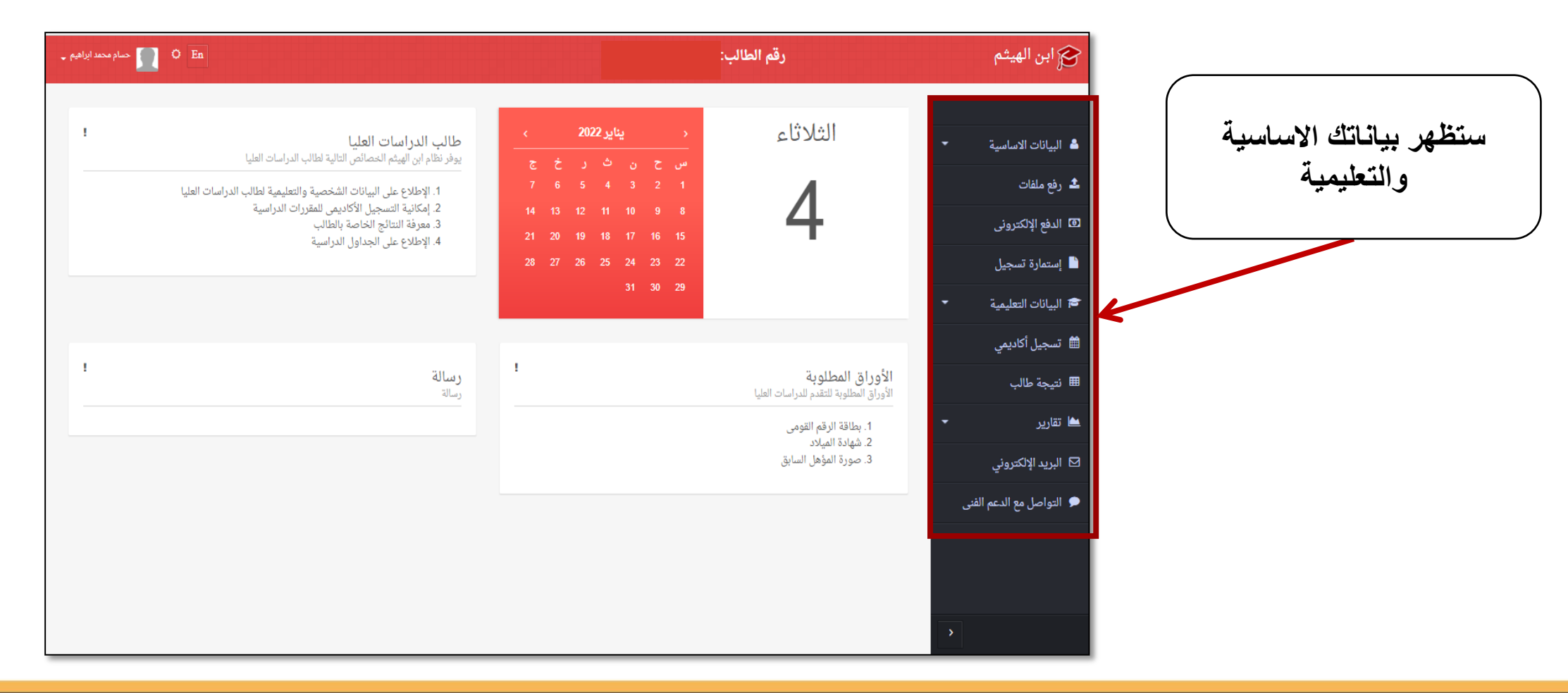

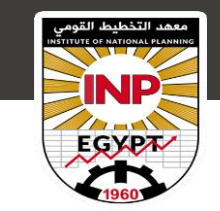

اضغط على رابط نتيجة طالب

سيظهر تقرير مفصل للدرجات

التى حصلت عليها فى المقرر

الدراسي

نتيجة المقررات الدراسية

#### 5. يمكنك الاطلاع على الدرجات التي حصلت عليها في المقررات الدراسية يمكنك الضغط على نتيجة طالب

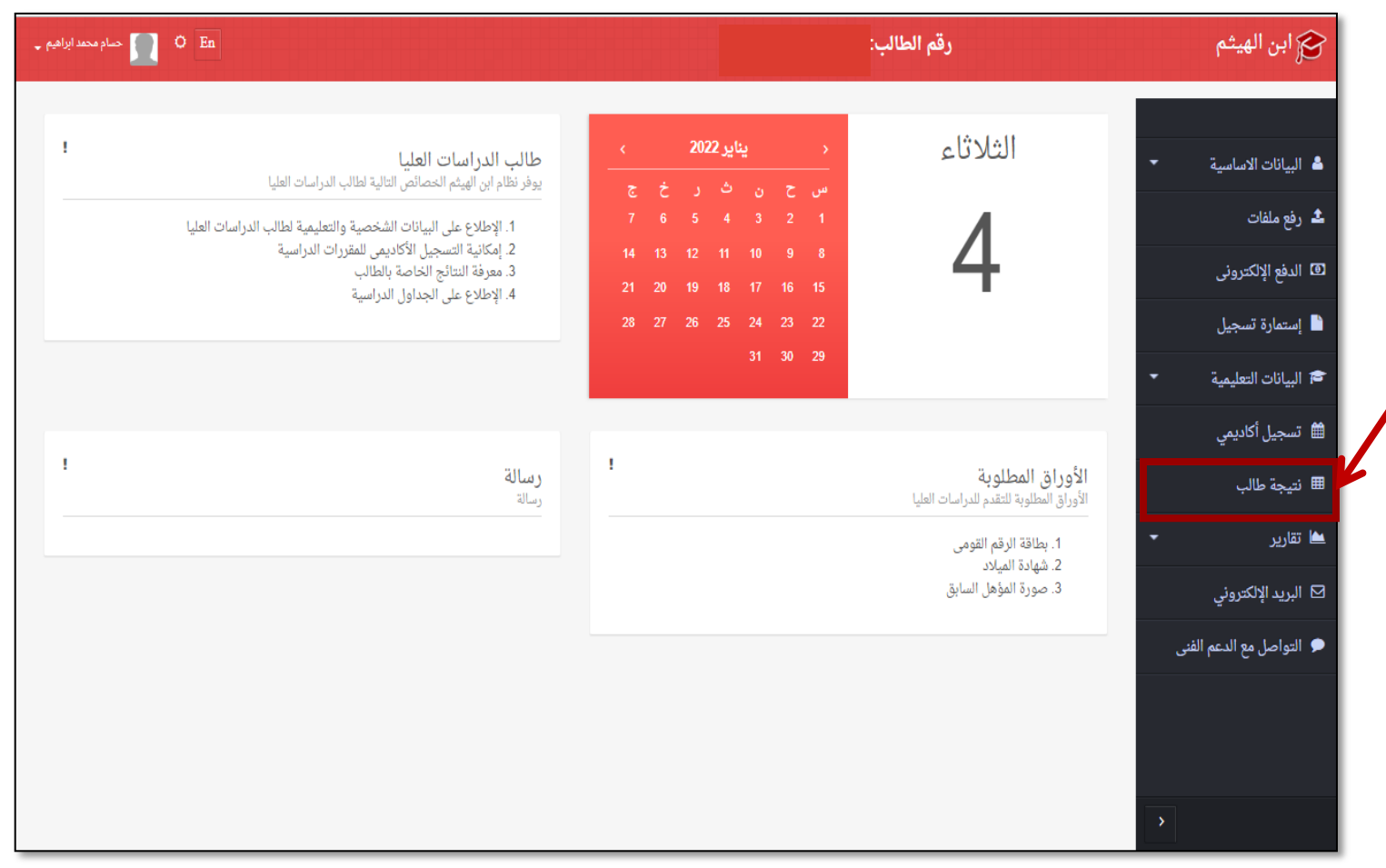

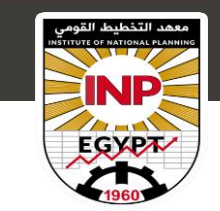

نتيجة المقررات الدراسية

#### 6. ستظهر لك النتيجة التي حصلت عليها في المقررات الدراسية في الفصل الدراسي الحالي

| 💭 O En      |            |                               | ب:   | رقم الطال                                                                              | 🏹 ابن الهيثم             |
|-------------|------------|-------------------------------|------|----------------------------------------------------------------------------------------|--------------------------|
|             |            | ة طالب                        | نتيج | •                                                                                      |                          |
|             |            | 20-2018 - الفصل الدراسى الأول | 19 ~ | التخصصات                                                                               | ▲ البيانات الاساسية      |
| عدير        | المجموع ال | إسم المقرر                    |      | 属 معهد التخطيط القومى/معهد التخطيط.<br>القومى                                          | ᆂ رفع ملفات              |
| جيد<br>جداً | 80         | أساسيات الاقتصاد              | 1    | 1 - ماجستير - التخطيط والتنمية - لائحة<br>الماجستير الاكاديمى (الفصول الدراسية) (مقيد) | 🕲 الدفع الإلكترونى       |
| جيد<br>جداً | 82.9       | أساسيات التنمية               | 2    | 2 - ماجستير مهني - المحور<br>الاقتصادى - لائحه الماجستر المهني (خريج)                  | 💾 إستمارة تسجيل          |
| جيد<br>جدأ  | 87.8       | أساسيات التحليل الإحصائي      | 3    |                                                                                        | 🗢 البيانات التعليمية     |
| چيد<br>جداً | 88.3       | إعداد الخطط للتنمية المستدامة | 4    |                                                                                        | 🋍 تسجیل آکادیمی          |
|             |            |                               |      |                                                                                        | ⊞ نتيجة طالب             |
|             |            |                               |      |                                                                                        | 🛥 تقاریر 👻               |
|             |            |                               |      |                                                                                        |                          |
|             |            |                               |      |                                                                                        | 🗩 التواصل مع الدعم الفنى |
|             |            |                               |      |                                                                                        | • تسجيل التدريب          |

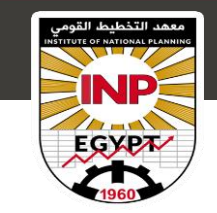

نتمنى لكم التوفيق والنجاح

#### للمزيد من المعلومات والاستفسارات

### يمكنك التواصل مع إدارة شئون الدراسات العليا بالمعهد على الرقم التالي: 01067599996

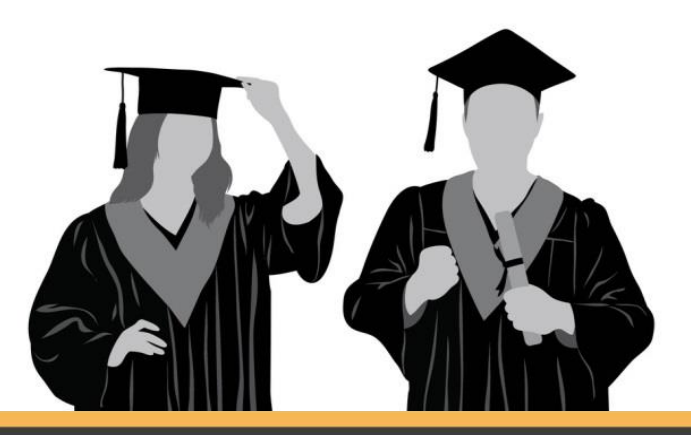